## "确认参加考试"操作办法

①请初审合格的考生通过网上报名网址,进入对应的考试专

题。

| 服約首页   今期首页   現的登録 | 查阅/打印启审结年                             | 信息终设   打印在考证 |
|--------------------|---------------------------------------|--------------|
| 当新位置: 首页 >>        |                                       |              |
| ☆ 报名由此进入<br>取名由此进入 | · · · · · · · · · · · · · · · · · · · | 点击此选项        |
|                    | 2 招考公告                                |              |

②点击<查询/打印资审结果>后,输入身份证号码、密码和验 证码后点下一步。

| 操作流程               | 11 日上报名                                               |  |  |
|--------------------|-------------------------------------------------------|--|--|
| 考生登录并设置案码          |                                                       |  |  |
| 开始服名               | 专业投资                                                  |  |  |
| 间读报名须如井签订或<br>信乐语书 | 90T6:                                                 |  |  |
| / 均写报来信用           | 8 码: 找回密码                                             |  |  |
| 选择报考到位             | · · · · · · · · · · · · · · · · · · ·                 |  |  |
| 编写资格审查表            | 1、清编入身份证明和直询客码进行查询,如重复出现该页面,清检查客码是互正确。或点客码找回给租进行客码找回。 |  |  |
| 确认报考信息             | 2、输入号码时请不费使用全角字符。                                     |  |  |
|                    | 新用户注册 下一步>>                                           |  |  |

③输入密码后出现如下界面,点击<确认参加考试>

(提醒: "确认参加考试"功能按钮仅能使用一次,确认后无 法退回)

| 操作流程               | 网上报名   |                                                                                                    |
|--------------------|--------|----------------------------------------------------------------------------------------------------|
| 考生登陆并设置密码          | 1      | The local division of the second second                                                                                                    |
| 🛃 开始报名             |        | 网上报名查询                                                                                                    |
| 间读报名质知并签订或<br>信净语书 | 身份号码   |                                                                                                    |
|                    | 报考类别   | NAME AND ADDRESS OF                                                                                                    |
| / 項写报考值图           | 岗位代码   | 码 107                                                                                                    |
| 选择服考料位             | 岗位名称   | and the second second s |
| 填写资格审查表            | 是否上传照片 | 已上传                                                                                                    |
| 确认题考信息             | 注册时间   | All of the second second secon |
|                    | 准考证号   | (manual)                                                                                                    |
| 》 查看资格审查结果         | 资格审核意见 | ■核通过<br>(特别提示:如考生资格率直不合格后再次修改所填信息,审核意见显示仍<br>合格,请参见审核时间是否在修改操作以前。)<br>上十、四条1,经为如果                                                                                                    |
|                    | 审核时间   | 2023 用 用 用 而 明 从 参 加 考                                                                                                    |
|                    | 报名序号   |                                                                                                    |

④提示"报名信息确认完成,请及时关注考试通知",则视为 "确认参加考试"成功。

| ł            | <b></b>     |
|--------------|-------------|
| 身份号码。        |             |
| 提示信息报名信息确认完成 | ,请及时关注考试通知。 |
|              | 退出网上报名系统    |

温馨提示:确认参加考试成功后,请考生留意笔试相关公告内 容,并在规定时间内打印笔试准考证!